## Online Configurator - ML EDITOR

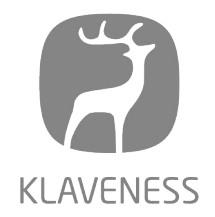

### Step-by-Step Guide

### 1 Navigate to <a href="https://klaveness.se/">https://klaveness.se/</a> and click the "FOOTWEAR" dropdown. FOOTWEAR COMPANY QUALITY PARTNER'S AREA \* INDIVIDUAL FOOTWEAR ORDER BY COLLECTION CUSTOM-MADE FOOT ORTHOTICS COMFORT Adults Collection CMF - Custom-Made Foot Orthotic BUNAD Kids Collection SLIPPERS Individual Footwear Concept MSS - MEDICAL STOCK SHOES CUSTOMISE / GET STARTED CUSTOMISE / GET STARTED REHABILITATION

2 Click "CUSTOMISE / GET STARTED"

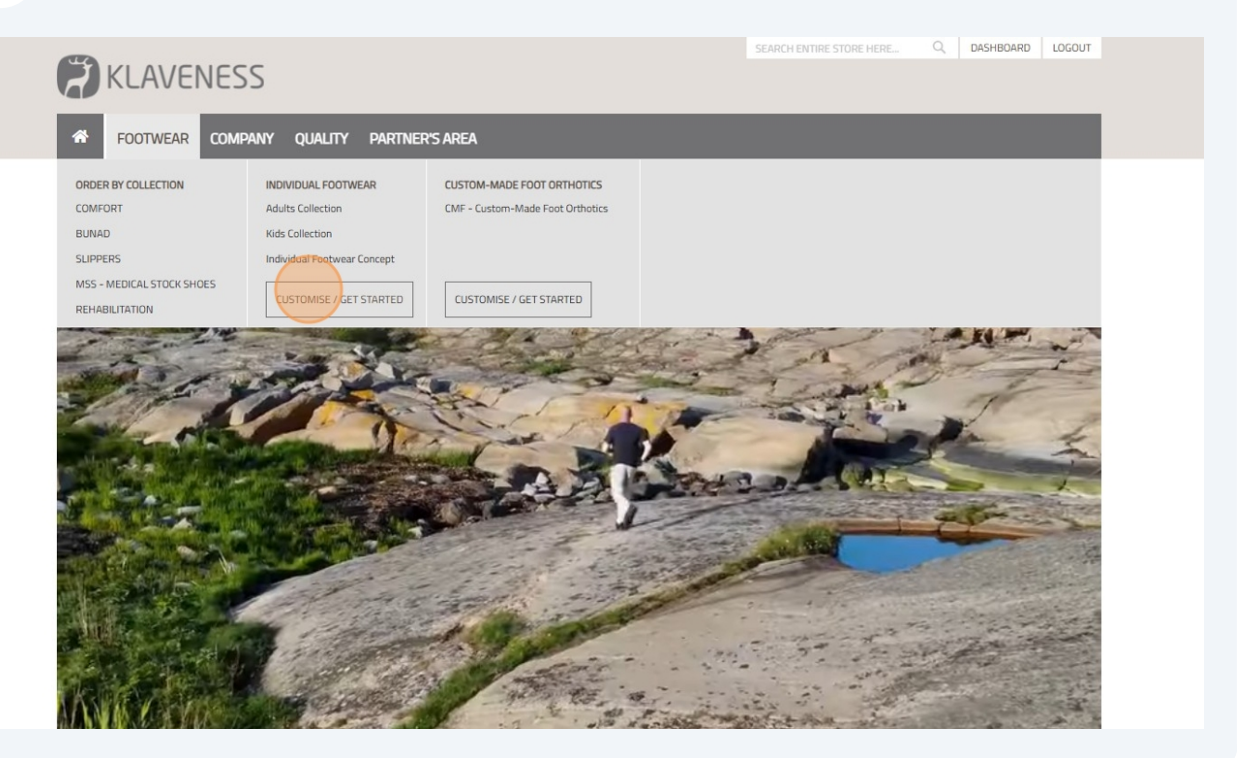

**3** Click "CUSTOMISE / GET STARTED" to access the Configurator and Ordering Platform, where you can choose your specifications and proceed with the ordering process.

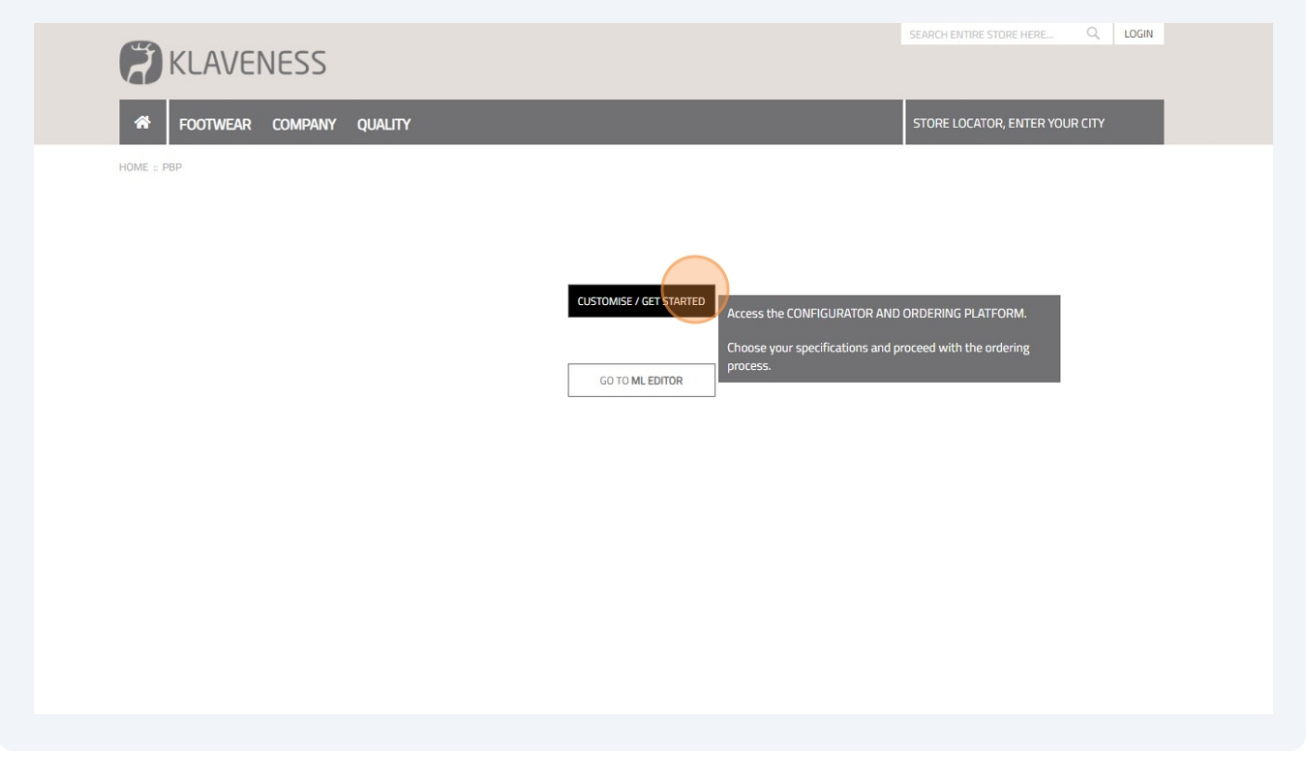

4 Click "GO TO **ML EDITOR**". This is a tool to visualise the impact of your modifications to your ML order. Seamlessly sync your edits with our Configurator and Ordering Platform for a streamlined process.

| <b>KLAVENESS</b> |                                                                                                    | SEARCH ENTIRE STORE HERE Q. LOGIN                                                                     |
|------------------|----------------------------------------------------------------------------------------------------|----------------------------------------------------------------------------------------------------|
| FOOTWEAR COMPANY | QUALITY                                                                                                    | STORE LOCATOR, ENTER YOUR CITY                                                                        |
| HOME : PBP       | CUSTOMISE / GET STARTED<br>GO TO ML EDTOR<br>Explore our new ML EDITOR, a<br>your ML order.<br>Edit the 3D model, and seamik<br>CONFIGURATOR AND ORDERI<br>process. | n editing and previewing tool for<br>ssly sync your changes with our<br>NG PLATFORM for a streamlined |

**5** The "ML Editor" will open. Insert values for "Left" or "Right" foot.

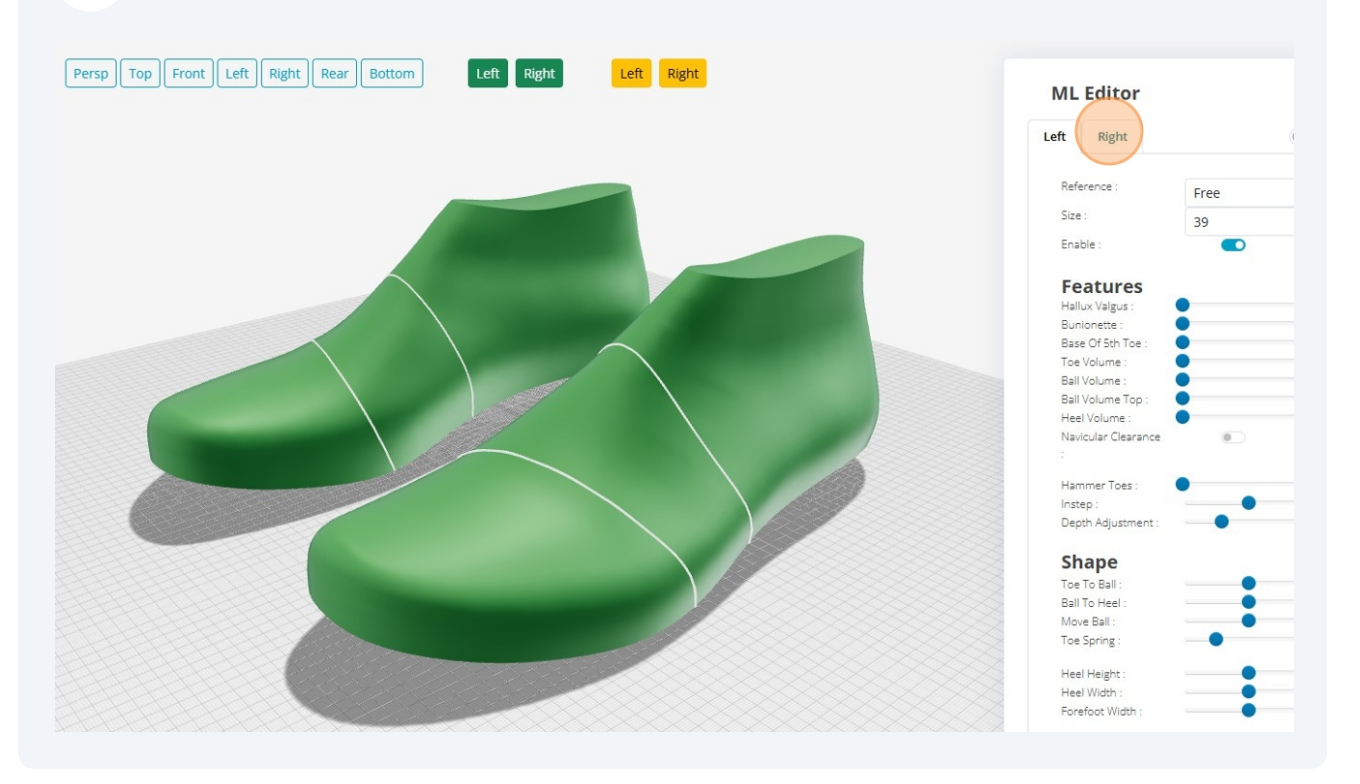

**6** Click the "Sync Left & Right" field if desired.

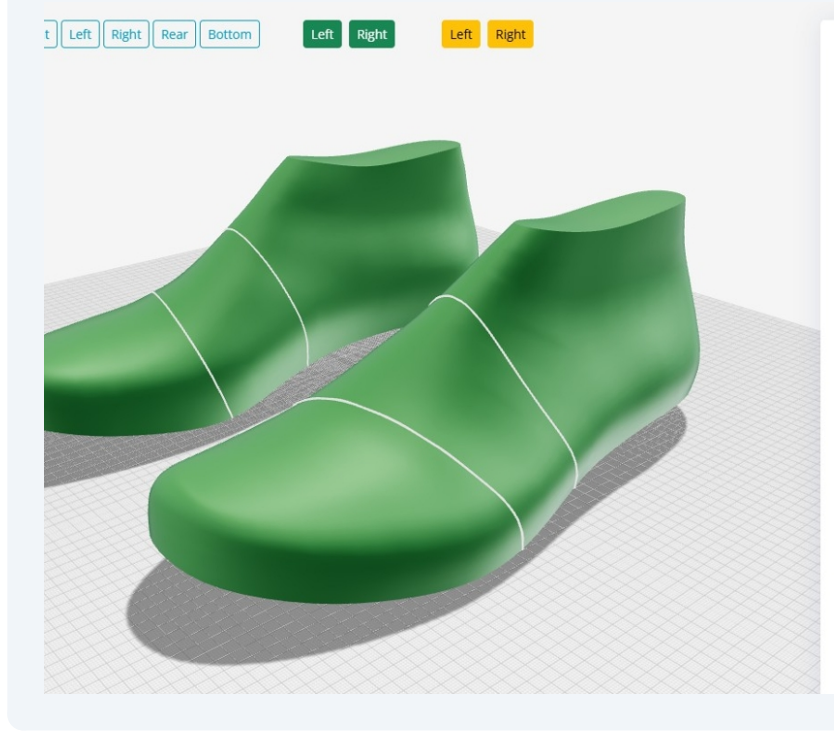

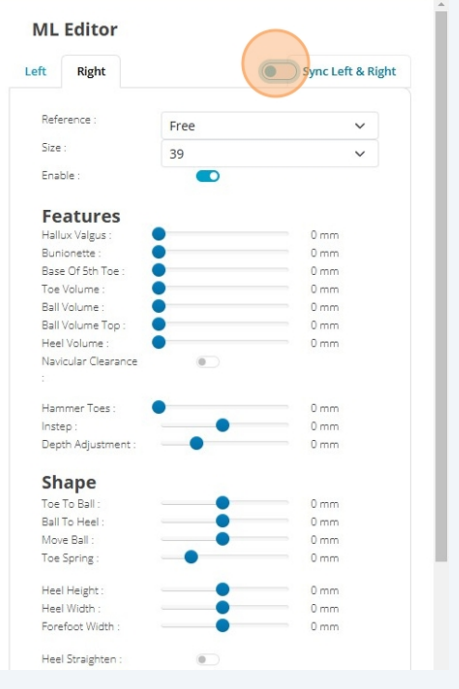

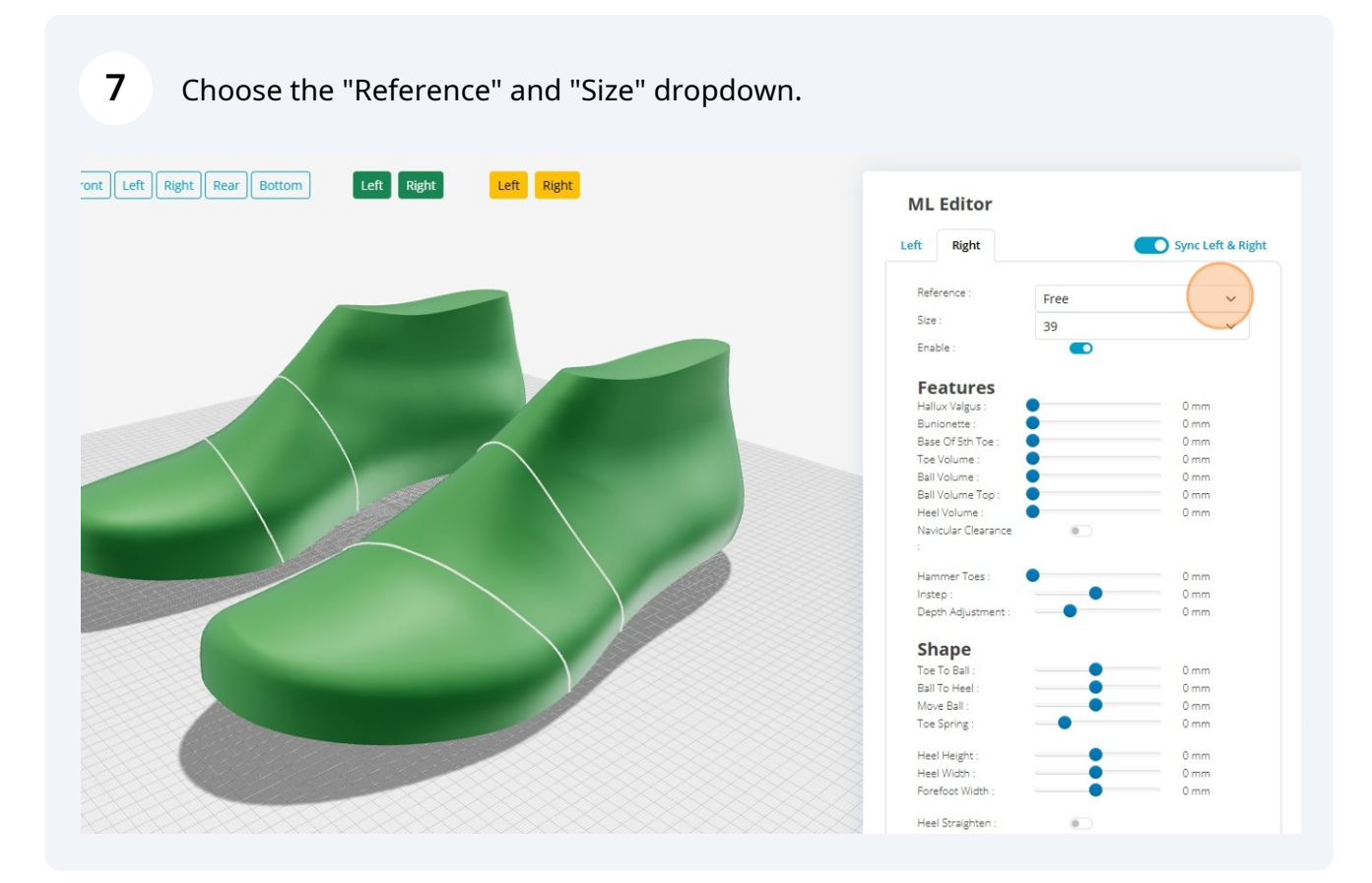

### **8** Use the sliders for "Features" and "Shape" to see the results.

| ont Left Right Rear Bottom Left Right Left Right | ML Editor                                                                                                    |       | Sync Left & Right                                            |
|--------------------------------------------------|----------------------------------------------------------------------------------------------------|-------|--------------------------------------------------------------|
|                                                  | Reference :                                                                                                    | Free  | ~                                                            |
|                                                  | Size :                                                                                                    | 20    | ~                                                            |
|                                                  | Fachler                                                                                                    | 59    | v                                                            |
|                                                  | Features<br>Hallux Valgus :<br>Buse Of 5th Tee<br>Tee Volume :<br>Ball Volume Tep :<br>Heel Volume :<br>Navicular Clearance<br>:<br>Hammer Tees :<br>Instep :<br>Depth Adjustment : |       | 0 mm<br>0 mm<br>0 mm<br>0 mm<br>0 mm<br>0 mm<br>0 mm<br>0 mm |
|                                                  | Shape                                                                                                    |       |                                                              |
|                                                  | Toe To Ball :                                                                                                    | •     | 0 mm                                                         |
|                                                  | Ball To Heel :                                                                                                    | •     | 0 mm                                                         |
|                                                  | Move Ball :                                                                                                    |       | 0 mm                                                         |
|                                                  | Toe Spring :                                                                                                    | •     | 0 mm                                                         |
|                                                  | Heel Height :                                                                                                    | •     | 0 mm                                                         |
|                                                  | Heel Width :                                                                                                    |       | 0 mm                                                         |
|                                                  | Forefoot Width :                                                                                                    | • • • | 0 mm                                                         |
|                                                  | Heel Straighten :                                                                                                    | ۲     |                                                              |

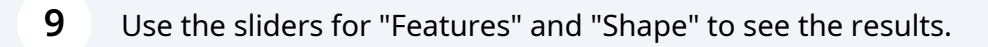

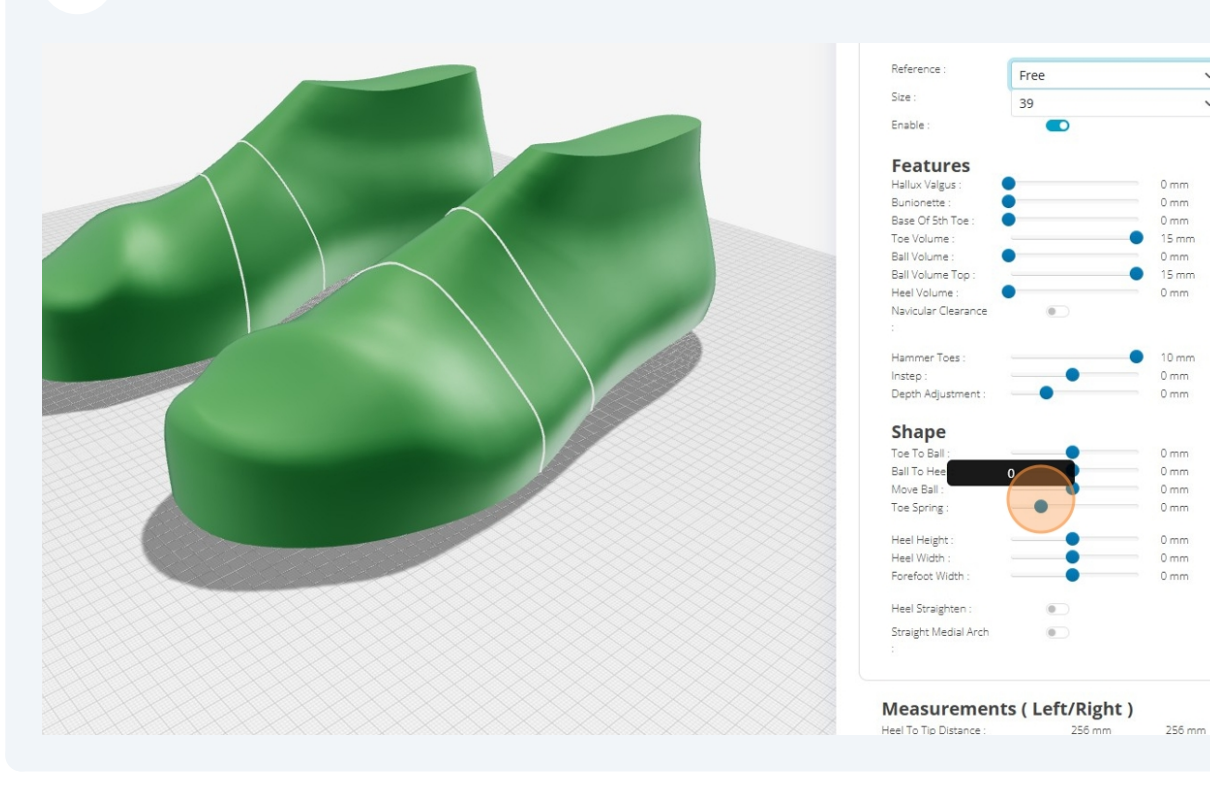

#### 10 Click and drag to rotate the view.

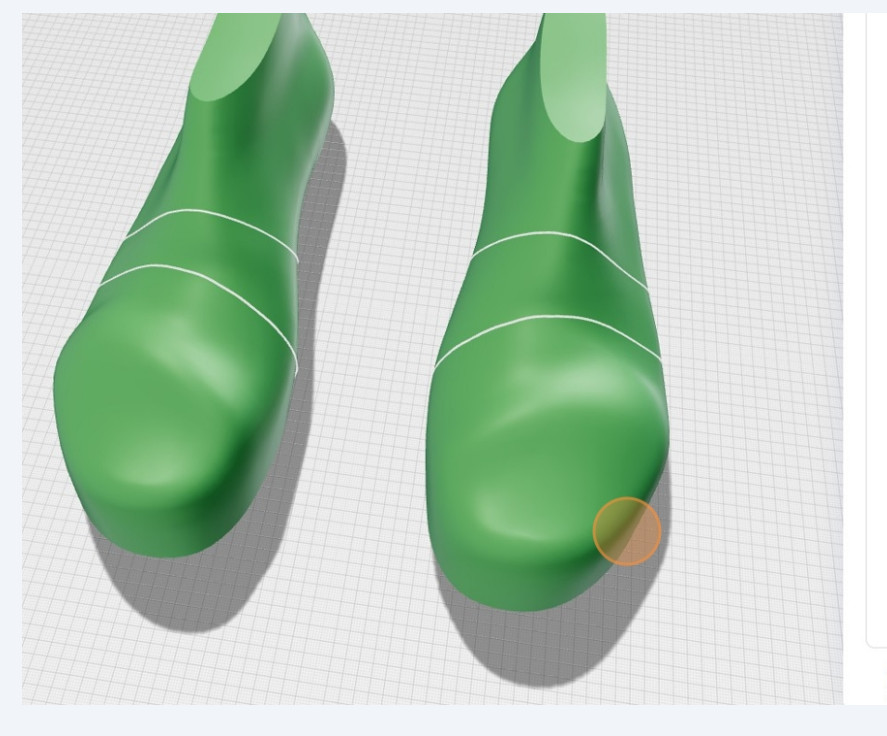

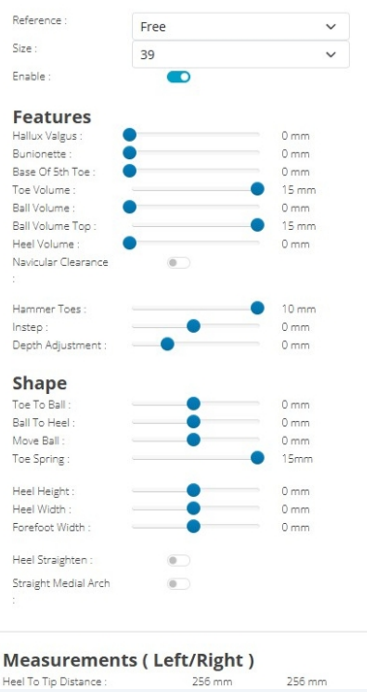

~

~

### Click and drag to rotate the view.

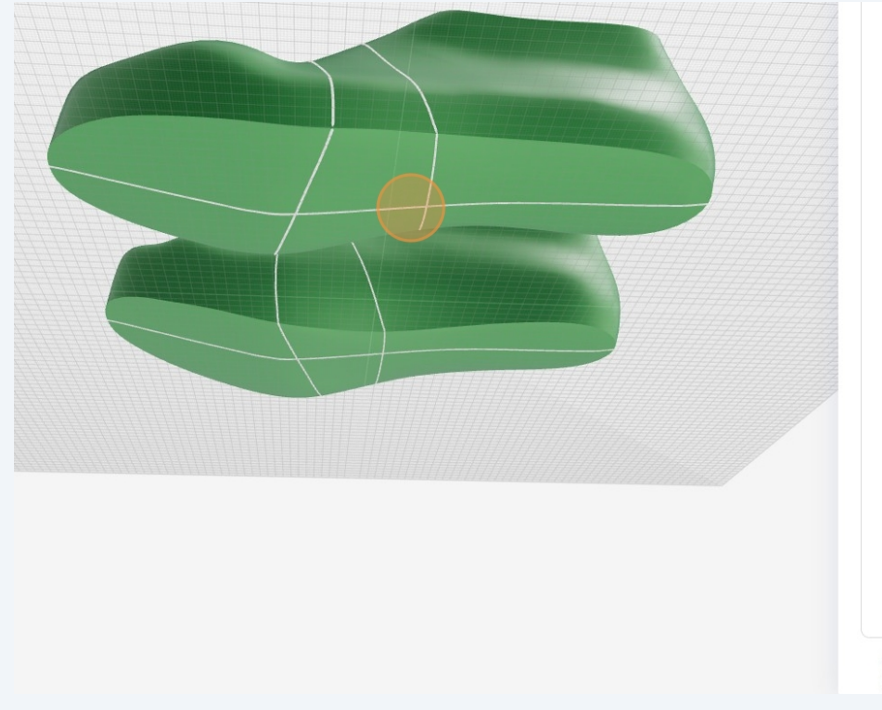

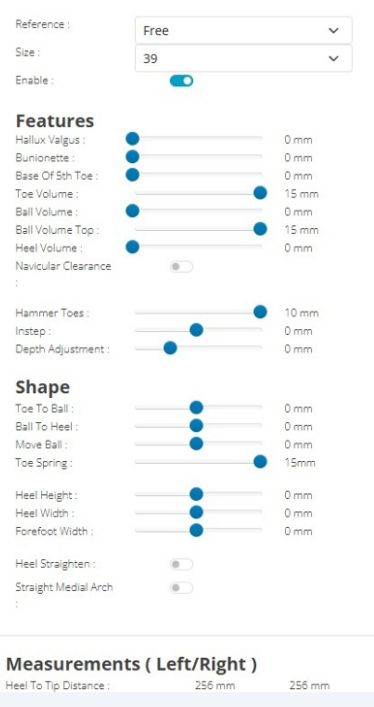

### Use scroll wheel to zoom in or out.

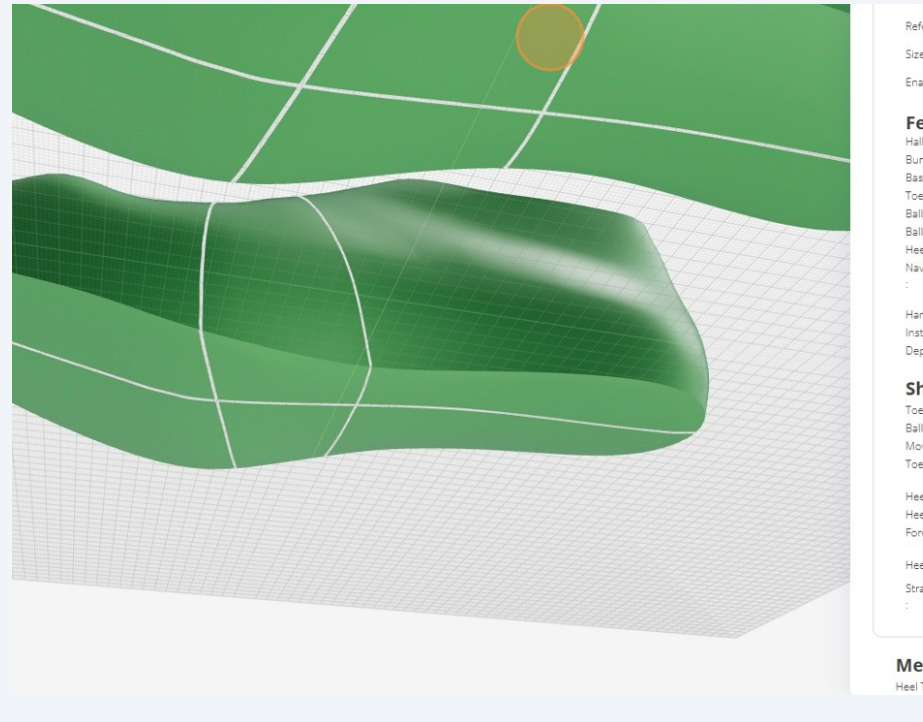

| Keterence :           | Free              | ~             |
|-----------------------|-------------------|---------------|
| Size :                | 39                | ~             |
| Enable :              |                   |               |
| Features              |                   |               |
| Hallux Valgus :       | •                 | 0 mm          |
| Bunionette :          | •                 | - 0 mm        |
| Base Of 5th Toe :     | •                 | 0 mm          |
| Toe Volume :          |                   | 🔵 15 mm       |
| Ball Volume :         | •                 | 0 mm          |
| Ball Volume Top :     | -                 | 15 mm         |
| Heel Volume :         | •                 | 0 mm          |
| Navicular Clearance   | 0                 |               |
|                       |                   |               |
| Hammer Toes :         |                   | <b>1</b> 0 mm |
| Instep :              | •                 | 0 mm          |
| Depth Adjustment :    |                   | - 0 mm        |
| Shape                 |                   |               |
| Toe To Ball :         | -                 | 0 mm          |
| Ball To Heel :        |                   | 0 mm          |
| Move Ball :           |                   | 0 mm          |
| Toe Spring :          |                   | 15mm          |
| Heel Height :         | •                 | 0 mm          |
| Heel Width :          | •                 | 0 mm          |
| Forefoot Width :      | •                 | 0 mm          |
| Heel Straighten :     |                   |               |
| Straight Medial Arch  |                   |               |
|                       |                   |               |
|                       |                   |               |
| leasurement           | ts ( Left/Right ) | 255           |
| eel To Tip Distance : | 256 mm            | 256 mm        |

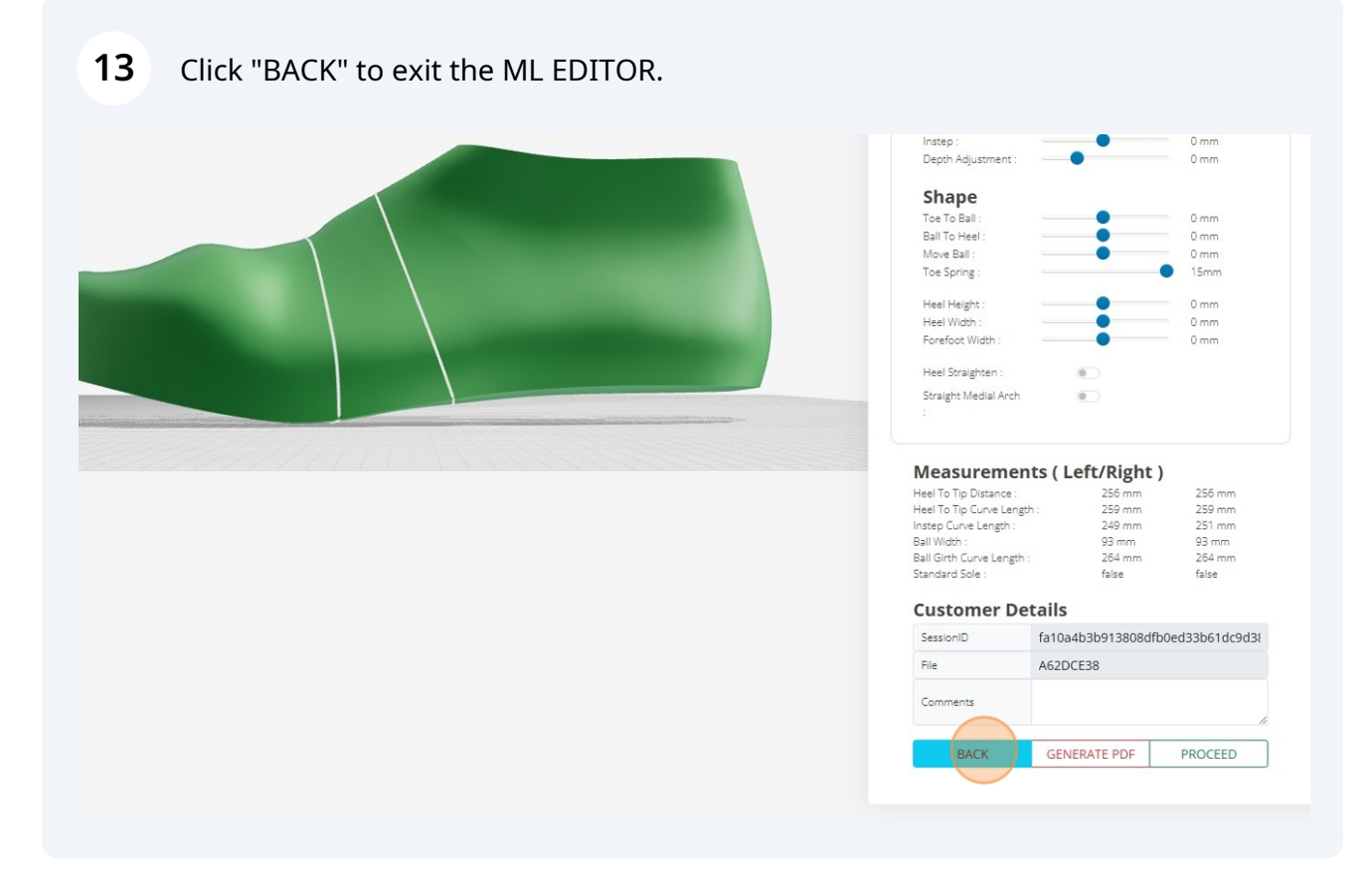

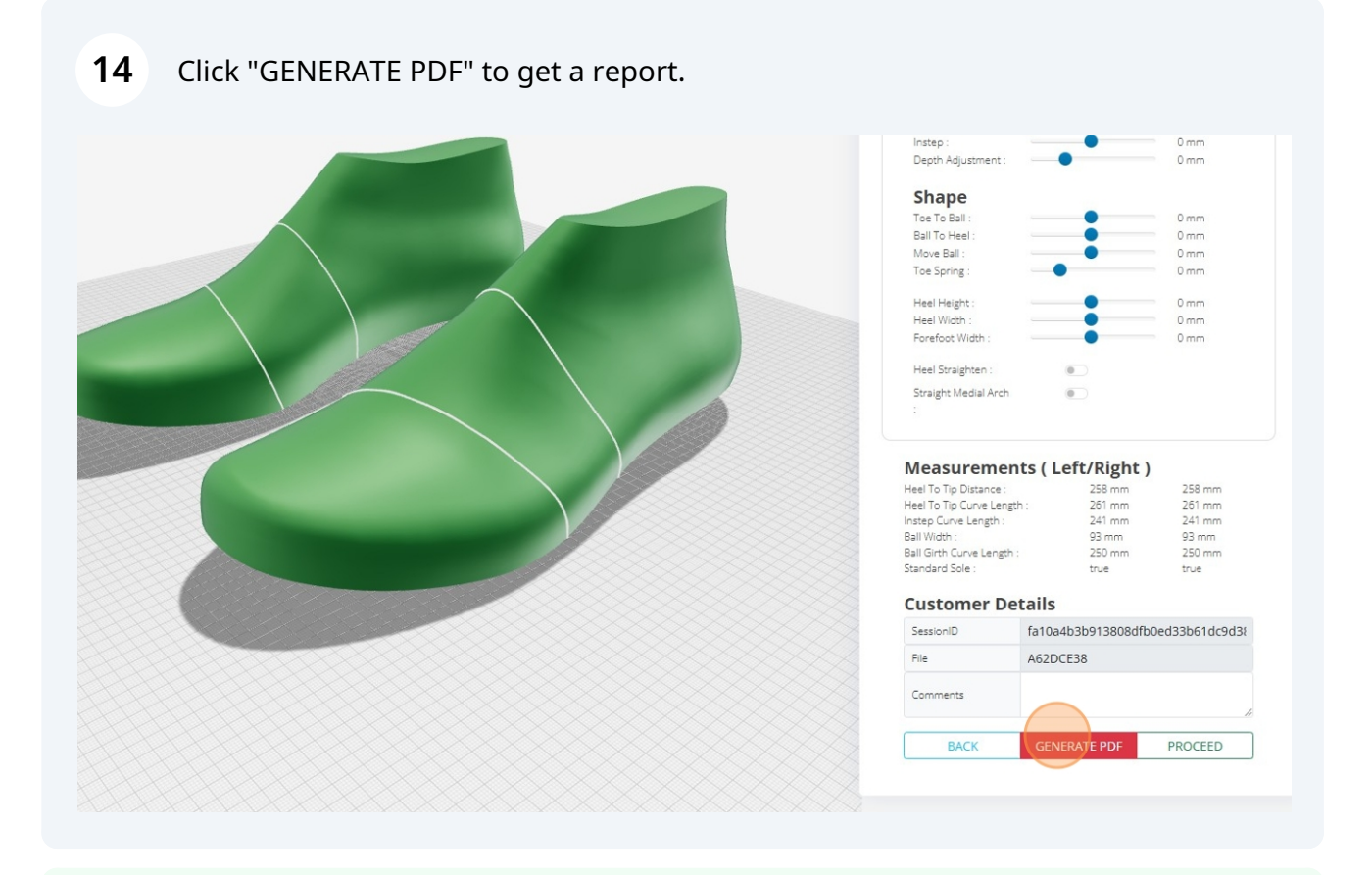

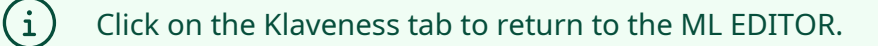

| Instep :<br>Depth Adjustment :<br>Shape<br>Toe To Ball : | •                  | 0 mm<br>0 mm   |
|----------------------------------------------------------|--------------------|----------------|
| Ball To Heel :                                           |                    | 0 mm           |
| Move Ball :                                              |                    | 0 mm           |
| Toe Spring :                                             | •                  | 0 mm           |
| Heel Height :                                            | •                  | 0 mm           |
| Heel Width :                                             | •                  | 0 mm 0         |
| Forefoot Width :                                         | •                  | 0 mm           |
| Heel Straighten :                                        | ۲                  |                |
| Straight Medial Arch<br>:                                |                    |                |
| Measuremer                                               | ts ( Left/Right )  |                |
| Heel To Tip Distance :                                   | 258 mm             | 258 mm         |
| Heel To Tip Curve Lengt                                  | h: 261 mm          | 261 mm         |
| Instep Curve Length :                                    | 241 mm             | 241 mm         |
| Ball Width :                                             | 93 mm              | 93 mm          |
| Ball Girth Curve Length                                  | : 250 mm           | 250 mm         |
| Standard Sole :                                          | true               | true           |
| Customer De                                              | tails              |                |
| SessionID                                                | fa10a4b3b913808dfb | 0ed33b61dc9d3{ |
| File                                                     | A62DCE38           |                |
| Comments                                                 |                    |                |
| BACK                                                     | GENERATE PDF       | PROCEED        |
|                                                          |                    |                |

**16** The values you inserted on the ML EDITOR are now synchronised with the "Configurator and Ordering Platform" as an OAS order.

|                                                                                       | ESS                                                                        |                          | SEARCH ENTIRE STORE HERE Q | DASHBOARD LOGO     |
|---------------------------------------------------------------------------------------|----------------------------------------------------------------------------|--------------------------|----------------------------|--------------------|
| FOOTWEAR CO                                                                           | DMPANY QUALITY PARTNER'S AREA                                              |                          |                            | [ UPDATES          |
|                                                                                       |                                                                            | FULL SCREEN              | 🗸 SAVE AND EXIT 🗙 CANCEL 🗧 | PRINT SPECIFICATIO |
| ORDER MODEL                                                                           | LAST INTERNAL ADJUSTMENTS                                                  | SOLES AND ADJUSTMENTS RE | SULT AX BOM LINES          |                    |
| SETTINGS                                                                              |                                                                            | OPTIONAL                 |                            |                    |
| Type of order<br>Attachment                                                           | Approved OIL                                                               | Add Additional Info      |                            |                    |
| No file selected<br>Here you can upload pictures ar<br>Formats allowed is for example | Yes +                                                                      |                          |                            |                    |
| and design files can be uploader<br>files that needs to be zippedst                   | d in a zip folder. Examples of<br>j, .ply, .wrml, .3dm etc.                |                          |                            |                    |
| Customer and order inform                                                             | ation                                                                      |                          |                            |                    |
| Customer account                                                                      | 13363                                                                      |                          |                            |                    |
| Customer                                                                              | TEST CUSTOMER                                                              |                          |                            |                    |
| Contact*                                                                              |                                                                            |                          |                            |                    |
| Patient Ref.*                                                                         |                                                                            |                          |                            |                    |
| Order number*                                                                         |                                                                            |                          |                            |                    |
| Gender                                                                                | O Male O Female                                                            |                          |                            |                    |
| CMF made by Klaveness                                                                 |                                                                            |                          |                            |                    |
| Express Delivery                                                                      | Please take notice that OIL and OAS are not<br>available as express orders |                          |                            |                    |
|                                                                                       |                                                                            |                          |                            |                    |

The fields and values inserted in the ML EDITOR won't be visible.

 $\triangle$ 

### Configure the "STYLE" tab for further customisations.

|                                                                                                    |                 | FULL SCREEN S                   | AND EXIT SAVE AND EXIT CANCEL             |
|----------------------------------------------------------------------------------------------------|-----------------|---------------------------------|-------------------------------------------|
| ORDER MODEL LAST INTE                                                                                                    | NAL ADJUSTMENTS | SOLES AND ADJUSTMENTS           | RESULT AX BOM LINES                       |
| SETTINGS                                                                                                    | E               | OPTIONAL                        |                                           |
| Type of order OAS                                                                                                    | DIL             |                                 |                                           |
| Attachment Approved                                                                                                    |                 | Perforated 🔞                    | O Through upper                           |
| No file selected 🧨 Yes                                                                                                    | + -             |                                 | <ul> <li>No</li> </ul>                    |
| Here you can upload pictures and documents for your o                                                                                                    | der.            |                                 | Left (mm) Right (mm)                      |
| Formats allowed is for example .zip, .pdf and .jpeg. Scan<br>and design files can be uploaded in a zip folder. Example<br>files that needs to be zippedstl, .ply, .wrml, .3dm etc. | files<br>s of   | Footwear Height                 |                                           |
|                                                                                                    |                 | Lower Leg Measurements          |                                           |
| BASIC INFORMATION                                                                                                    |                 |                                 | Left (mm) Right (mm) Height (mm)          |
| Model*                                                                                                    |                 | 4                               |                                           |
| Other style                                                                                                    | Sho             | Top                             |                                           |
| Modelling cost O Yes  No                                                                                                    |                 | <ul> <li>Widest part</li> </ul> |                                           |
| Design info                                                                                                    |                 | Ankle                           |                                           |
|                                                                                                    |                 |                                 |                                           |
| Color colorian                                                                                                    |                 | Fastening                       | O Laces                                   |
| Color 1 Color 2 Color 3                                                                                                    | Color 4         |                                 | O No                                      |
| <b>•</b>                                                                                                    | *               |                                 | U biai rastening                          |
| IMAGES                                                                                                    |                 | Zipper                          | O Medial O Medial                         |
| IWAGES                                                                                                    |                 |                                 | O Lateral O Lateral                       |
|                                                                                                    |                 |                                 | O Med. and Lat. O Med. and Lat.           |
|                                                                                                    |                 |                                 | Lining Leather Lining Textile Lining Marg |
|                                                                                                    |                 |                                 | Lining teacher Lining rescher Lining warm |

# If needed, on the "LAST" tab, add further instructions in "Add Additional Info" field.

| FUUTWEAR                                                                                                    | company qual                                                                                                    | LITY PARTNER'S ARE                        | EA [UF                                       | DATES      |
|----------------------------------------------------------------------------------------------------|----------------------------------------------------------------------------------------------------|-------------------------------------------|----------------------------------------------|------------|
|                                                                                                    |                                                                                                    |                                           | FULL SCREEN                                  | IFICATIONS |
| ORDER MODE                                                                                                    | L LAST INT                                                                                                    | ERNAL ADJUSTMENT                          | rs Soles and adjustments Result AX BOM LINES |            |
| SETTINGS                                                                                                    |                                                                                                    |                                           | OPTIONAL                                     | -          |
| Type of order                                                                                                    | ○ FIA                                                                                                    | OIL                                       |                                              |            |
| Attachment                                                                                                    | Approved                                                                                                    |                                           | Add Additional Info                          |            |
| No file selected                                                                                                    | Yes<br>res and documents for you                                                                                                    | r order.                                  |                                              |            |
| Formats allowed is for exar<br>and design files can be upli-<br>files that needs to be zippe<br>BASIC INFORMATION<br>Standard Last<br>Change last                          | mple zip, .pdf and .jpeg. Sc<br>oaded in a zip folder. Exam<br>dstl, .ply, .wrml, .3dm etc                                                                                                    | an files<br>of<br>- B                     |                                              |            |
| Formats allowed is for exar<br>and design files can be upp<br>files that needs to be zippe<br>BASIC INFORMATION<br>Standard Last<br>Change last<br>Last*                   | mple zip, pdf and jpeg. Sc<br>aded in a zip folder. Exam<br>dstl, ply, wrml, 3dm etc<br>@ Yes ○ No<br>Free+<br>Technical specific<br>Left                                                                                                    | an files<br>pipes of<br>-                 |                                              |            |
| Formats allowed is for ease<br>and design files on be upin<br>files that needs to be zippe<br>BASIC INFORMATION<br>Standard Last<br>Change last<br>Last*                   | mple zip, pdf and jpeg. So dader, in a jpr dider. Evant dader in a zip folder. Evant d. stt. ply, wrml, 3dm etc                                                                                                    | ations<br>Right<br>39                     |                                              |            |
| Formats allowed is for ease<br>and design files an be upin<br>files that needs to be zippe<br>BASIC INFORMATION<br>Standard Last<br>Change last<br>Last*<br>Size*<br>Width | where the second second s | ations<br>Right<br>39<br>Standard<br>Wide |                                              |            |

**19** Configure the "INTERNAL ADJUSTMENTS" tab for further customisations.

| ★ FOOTWEAR       COMPANY       QUALITY       PARTNER'S AREA          [ UPDATE:                                                                                                    | FOOTWEAR COMPANY QUALITY PARTNER'S AREA [UPDATI   FULL SCREEN \$  EPROCESS AND EXIT \$ SAVE AND EXIT \$ CANCEL \$ PRINT SPECIFICATI CORDER MODEL LAST INTERNAL ADJUSTMENTS SOLES AND ADJUSTMENTS RESULT A BOM LINES Print SPECIFICATI Add Additional Info Format allowed is for example of a pip folder sample of their mark is provided format and douments for your order. Format allowed is for example of a pip folder sample of their mark is precifications Standard Last Change last Fires Standard Standard Standard Width There \$ Standard MAGES                                                                                                    | KLAVENE                                                                                                    | SS                                                                                                    |            |                      | SEARC         | H ENTIRE STORE HERE | Q DASHBOARD LOG         |
|----------------------------------------------------------------------------------------------------|----------------------------------------------------------------------------------------------------|----------------------------------------------------------------------------------------------------|----------------------------------------------------------------------------------------------------|------------|----------------------|---------------|---------------------|-------------------------|
|                                                                                                    | Image: Standard Last       Internal specifications         Standard Last       Internal specifications         Standard Last       Internal specifications         Size*       39         Width       Isstandard         Size*       39         MAGES       Image: Standard                                                                                                    | FOOTWEAR CO                                                                                                    | MPANY QUALITY PART                                                                                                    | NER'S AREA |                      |               |                     | [ UPDATES               |
| ORDER MODEL LAST INTERNAL ADJUSTMENTS SOLES AND ADJUSTMENTS RESULT AX BOM LINES   SetTINGS    Type of order FA @ OAS _ OIL Attachment POPTIONAL Image: Constraint of the constraint of the con | ORDER MODEL LAST INTERNAL ADJUSTMENTS SOLES AND ADJUSTMENTS RESULT AX BOM LINES   SetTINGS    Type of order PA @ OAS @ OIL   Attachment Approved   No file selected Yes    Here you can upload gicures and documents for your order. Formats allowed is a sph folder Examples of   Files that needs to be zipped. st, ply, wrm, 3dm etc.    EASIC INFORMATION   Standard Last   Change last   Yes   No file   Standard   Standard   Width   Standard   Standard   Width   Standard   Width   Standard    Files that needs                                                                                                    |                                                                                                    |                                                                                                    |            |                      | ID EXIT 🗸 SAV | /E AND EXIT 🗙 CANCE | EL 🔒 PRINT SPECIFICATIO |
| SETTINGS   Type of order   FA @ OAS OIL   Attachment   Approved   No file selected   Yes   Here you can upload pictures and documents for your order.<br>files and edges files and specifications allowed is a pic folder.<br>files that needs to be zipped. stt, ply, wrmt, 3dm etc.   BASIC INFORMATION   BASIC INFORMATION   Standard Last   Change last   It   It   It   Width   It   Standard   Standard   Wide   Wide                                                                                                    | SETTINGS     OPTIONAL     Type of order     Add Additional Info     Add Additional Info     Add Additional Info     Here you can upload pictures and documents for your order.   Formust allowed is a profiled reample of files that needs to be zipped. stt, pb, wmt, 3dm etc.     BASIC INFORMATION     Standard Last   Change last   Undthe Standard   Stark   Free*   Technical specifications   Size*   39   Width Column     MAGES                                                                                                    | ORDER MODEL                                                                                                    | LAST INTERNAL ADJU                                                                                                    |            | OLES AND ADJUSTMENTS | RESULT        | AX BOM LINES        |                         |
| Type of order FA @ OAS OIL   Attachment Approved   No file selected Yes   Here you can upload pictures and documents for your order.   Formats allowed is for example zip, pdf and jpeg. San files   and design files can be uploaded in a ip folder.   BASIC INFORMATION                                                                                                    | Type of order OAS   Attachment: Approved   No file selected Yes     Here you can upload pictures and documents for your order.   Formats allowed is for example z.p., pid and jpeg. Scan files   and design files can be uploaded in a zip folder.   files that needs to be zipped.stt, ply, wrmt, 3dm etc.     BASIC INFORMATION     Standard Last   Change last   Ist*   Free*   Last*   Free*   Lest*   Standard   Standard   Standard   Widh   Image: Standard   Wide     MAGES                                                                                                    | SETTINGS                                                                                                    |                                                                                                    | "          | OPTIONAL             |               |                     | Ξ                       |
| Attachment:       Approved         No file selected       Yes         Here you can upload pictures and documents for your order.       +         Formats allowed is for example zip, pdf and jpeg. Scan files       and design files can be uploaded in a ip folder. Examples of         BASIC INFORMATION       E         Standard Last       •         Change last       •         Itel to the specifications       •         Left       Right         Size*       39         39       39         Widh       •         •       •         IMAGES       •                                                                                                    | Attachment:   Approved   No file selected   Yes     Here you can upload pictures and documents for your order.   Formats allowed is for example. zip, pdf and jpeg. Scan files   and design files can be uploaded in a zip folder.   BASIC INFORMATION     BASIC INFORMATION     Standard Last   Change last   Itelt   Right   Size*   39   39   Widh   Standard   Standard   Standard   MidGES                                                                                                    | Type of order                                                                                                    | 🔿 FIA 💿 OAS 🔵 OIL                                                                                                    |            |                      |               |                     |                         |
| No file selected       Yes         Here you can upload pictures and documents for your order.         Formats allowed is for example zip, pdf and jpeg. San files         and design files can be uploaded in a zip folder. Examples of         files that needs to be zipped. sti, ply, wrmi, 3dm etc.         BASIC INFORMATION         Estandard Last         Change last       @ Yes                                                                                                    | No file selected Yes     Here you can upload pictures and documents for your order.   Formats allowed is for example. zip, pdf and jpeg. Scan files   and design files can be uploaded in a zip folder. Examples of   files that needs to be zipped. stt, ply, wrmt, 3dm etc.     BASIC INFORMATION     BASIC INFORMATION     Standard Last   Change last   Image last   Image last  < | Attachment                                                                                                    | Approved                                                                                                    |            | Add Additional Info  |               |                     |                         |
| Here you can upload pictures and documents for your order.       Formats allowed is for example zip, pdf and jpeg. Scan files       and design files can be uploaded in a zip folder.       BASIC INFORMATION       BASIC INFORMATION       Standard Last       Change last       Image last       Image last       Im                                                                                                    | Here you can upload pictures and documents for your order.       Formats allowed is for example: zip, pdf and jpeg. Scan files       and design files can be uploaded in a zip folder.       files that needs to be zipped.stl, ply, wrml, 3dm etc.   BASIC INFORMATION  B Standard Last Change last Change last Free+ Last* Free+ Left Reight 39 39 Width                                                                                                    | No file selected 🥜                                                                                                    | Yes                                                                                                    | + -        |                      |               |                     |                         |
| BASIC INFORMATION  Standard Last Change last Last* Free+ Technical specifications Last* Size* 39 39 Width Size* Size* Basic Standard Wide Wide                                                                                                    | BASIC INFORMATION □ Standard Last Change last                         Last*                                                                                                    | Here you can upload pictures an<br>Formats allowed is for example .<br>and design files can be uploaded<br>files that needs to be zippedstl                                                                                                    | d documents for your order.<br>zip, .pdf and .jpeg. Scan files<br>f in a zip folder. Examples of<br>, .ply, .wrml, .3dm etc. |            |                      |               |                     |                         |
| Standard Last<br>Change last  Ves No<br>Last* Free+<br>Technical specifications<br>Left Right<br>Size* 39 39<br>Width  Sizehard Standard<br>Vide Wide                                                                                                    | Standard Last     Image: Standard Beedifications       Last*     Free+<br>Technical specifications       Size*     39       39     39       Width     Image: Standard       O     Wide       IMAGES                                                                                                    | BASIC INFORMATION                                                                                                    |                                                                                                    |            |                      |               |                     |                         |
| Last* Free+<br>Tachnical specifications<br>Left Right<br>39 39<br>Width I Standard Standard<br>Wide Wide                                                                                                    | Last*     Free*<br>Technical specifications       Size*     39       39     39       Width ●     Standard<br>○ Wide                                                                                                    | Standard Last<br>Change last                                                                                                    | Yes      No                                                                                                    |            |                      |               |                     |                         |
| Left     Right       Size*     39     39       Width     Image: Standard wide     Standard wide       Wide     Wide     Wide                                                                                                    | Left     Right       Size*     39       39     39       Width     Image: Standard mark       Wide     Wide       Wide     Wide                                                                                                    | Last*                                                                                                    | Free+<br>Technical specifications                                                                                            |            |                      |               |                     |                         |
| Size*     39     39       Width     Image: Standard wide     Standard wide       Wide     Wide     Wide                                                                                                    | Size*     39     39       Width     Image: Standard middle     Standard middle       Wide     Wide     Wide                                                                                                    | Clash                                                                                                    | Left Right                                                                                                    |            |                      |               |                     |                         |
| Wide     Wide                                                                                                    | IMAGES                                                                                                    | Size*                                                                                                    | 39 39 39                                                                                                    | and a      |                      |               |                     |                         |
| IMAGES                                                                                                    | IMAGES E                                                                                                    | The second second secon | <ul> <li>Wide</li> <li>Wide</li> <li>Wide</li> </ul>                                                                         | aru        |                      |               |                     |                         |
|                                                                                                    |                                                                                                    | IMAGES                                                                                                    |                                                                                                    | Ξ          |                      |               |                     |                         |

20 Click "Soles and Adjustments"

∕!∖

|                                                                                                    |                                                                                                    |       | PROCESS A             | AND EXIT VSAV | /E AND EXIT X CANCEL |   |
|----------------------------------------------------------------------------------------------------|----------------------------------------------------------------------------------------------------|-------|-----------------------|---------------|----------------------|---|
| ORDER MODEL                                                                                                    | LAST INTERNAL ADJUSTN                                                                                                    | IENTS | SOLES AND ADJUSTMENTS | RESULT        | AX BOM LINES         |   |
| SETTINGS                                                                                                    |                                                                                                    |       | OPTIONAL              |               |                      | E |
| Type of order                                                                                                    | 🔿 FIA 💿 OAS 🔵 OIL                                                                                                    |       |                       | Left          | Right                |   |
| Attachment                                                                                                    | Approved                                                                                                    |       | Rocker Sole           | 🔿 Yes 💿 No    | 🔿 Yes 💿 No           |   |
| No file selected 🥜                                                                                                    | Yes                                                                                                    | + -   | External Adjustments  |               |                      |   |
| Here you can upload pictures<br>Formats allowed is for exampl<br>and design files can be upload<br>files that needs to be zipped. | and documents for your order.<br>e.zip, .pdf and .jpeg. Scan files<br>ed in a zip folder. Examples of<br>stl, .ply, .wrml, .3dm etc. |       | Add Additional Info   |               |                      |   |
| BASIC INFORMATION                                                                                                    |                                                                                                    | Ξ     |                       |               |                      |   |
| regular or EVA Soles<br>Select EVA-Soles<br>EVA Shore<br>Sole*<br>IMAGES                                                          |                                                                                                    |       |                       |               | 0                    |   |

Depending on the values inserted in the ML EDITOR, a Standard Sole may not be available.

21 Depending on the values inserted in the ML EDITOR, a Standard Sole may not be available. Choose an EVA sole and make other adjustments.

|                                                                  |                                                                       |       | PROCESS               | AND EXIT SAV | /E AND EXIT X CANCEL | PR |
|------------------------------------------------------------------|-----------------------------------------------------------------------|-------|-----------------------|--------------|----------------------|----|
| ORDER MODEL                                                      | LAST INTERNAL ADJUST                                                  | MENTS | SOLES AND ADJUSTMENTS | RESULT       | AX BOM LINES         |    |
| SETTINGS                                                         |                                                                       |       | OPTIONAL              |              |                      |    |
| Type of order                                                    | 🔿 FIA 💿 OAS 🔵 OIL                                                     |       |                       | Left         | Right                |    |
| Attachment                                                       | Approved                                                              |       | Rocker Sole           | 🔿 Yes 💿 No   | O Yes 🔘 No           |    |
| No file selected 🥜                                               | Yes                                                                   | + -   | External Adjustments  |              |                      |    |
| Here you can upload pictures a                                   | ind documents for your order.                                         |       | 0                     |              |                      |    |
| Formats allowed is for example<br>and design files can be upload | e .zip, .pdf and .jpeg. Scan files<br>ed in a zip folder. Examples of |       | Add Additional Info   |              |                      |    |
| files that needs to be zipped.                                   | tl, .ply, .wrml, .3dm etc.                                            |       |                       |              |                      |    |
| BASIC INFORMATION                                                |                                                                       | 1     |                       |              |                      |    |
| B I                                                              |                                                                       |       |                       |              |                      |    |
| Select EVA-Soles                                                 | Ves No                                                                |       |                       |              |                      |    |
| EVA Shore                                                        | O Soft (≈35) 	Medium/Hard (≈50)                                       | -60)  |                       |              |                      |    |
| Sole*                                                            |                                                                       | •     |                       |              |                      |    |
| IMAGES                                                           | Sole                                                                  | \$    |                       |              |                      |    |
| IMAGES                                                           | SE39                                                                  |       |                       |              |                      |    |
|                                                                  | SE4                                                                   |       |                       |              |                      |    |
|                                                                  | SE40                                                                  |       |                       |              |                      |    |
|                                                                  | SE41                                                                  |       |                       |              |                      |    |
|                                                                  | SE42                                                                  |       |                       |              |                      |    |
|                                                                  | SE43                                                                  |       |                       |              |                      |    |
|                                                                  | SE44                                                                  |       |                       |              |                      |    |
|                                                                  | SE45                                                                  |       |                       |              |                      |    |
|                                                                  | SE40                                                                  |       |                       |              |                      |    |
|                                                                  | SE47                                                                  |       |                       |              |                      |    |
|                                                                  | 5240                                                                  |       |                       |              |                      |    |

**22** Click "Save and Exit", "Proceed and Exit" or "Print Specifications".

|                                                                                                    |                                                                                                    | SEARCH ENTIRE STORE HERE Q                        | DASHBOARD LOGOUT     |
|----------------------------------------------------------------------------------------------------|----------------------------------------------------------------------------------------------------|---------------------------------------------------|----------------------|
|                                                                                                    |                                                                                                    |                                                   |                      |
| FOOTWEAR COMPANY QUALITY PARTNER'S AREA                                                                                                    |                                                                                                    |                                                   | [ UPDATES ]          |
|                                                                                                    | FULL SCREEN                                                                                                    |                                                   | PRINT SPECIFICATIONS |
| ORDER MODEL LAST INTERNAL ADJUSTMENTS                                                                                                    | SOLES AND ADJUSTMENTS                                                                                                    | SULT AX BOM LINES                                 |                      |
| SETTINGS                                                                                                    | OPTIONAL                                                                                                    |                                                   | Ξ                    |
| Type of order     FA     OAS     OIL       Attachment     Approved     Approved       No file selected     Yes     +-       Here you can upload pictures and documents for your order.<br>Formats allowed is for example. <i>ap</i> , pdf and jpeg. Scan files<br>and design files that needs to be zipped. stt, ply, wrml, 3dm etc.     # | Rocker Sole  Position Control Control | Right       O No     O Yes <ul> <li>Yes</li></ul> |                      |
| BASIC INFORMATION E<br>Regular or EVA Soles<br>Select EVA-Soles © Yes ○ No<br>EVA Shore ○ Soft (≈35) @ Medium/Hard (≈50-60)<br>Sole* SE44 ▼<br>IMAGES E                                                                                                    | External Adjustments                                                                                                    | Right                                             |                      |